## Sec 2 Streaming Exercise 2024

## Guide to view 2025 Secondary 3 Class & subject combination allocated

Updated information on the streaming exercise can be found on the school website:

https://damaisec.moe.edu.sg/information/students/streaming-exercise-2024

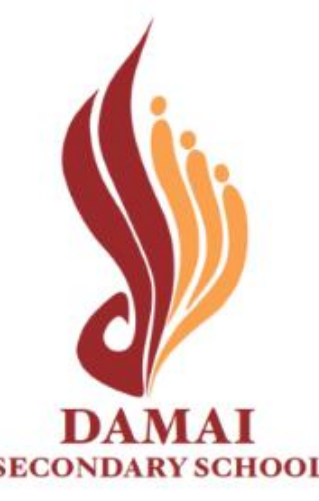

OFFICIAL (OPEN) \ NON-SENSITIVE

Option 1: Open web browser & enter the URL below dss-streaming-2024-final result

## **Option 2: Scan the QR code**

Online portal will be accessible from 15 November, 1200 hr

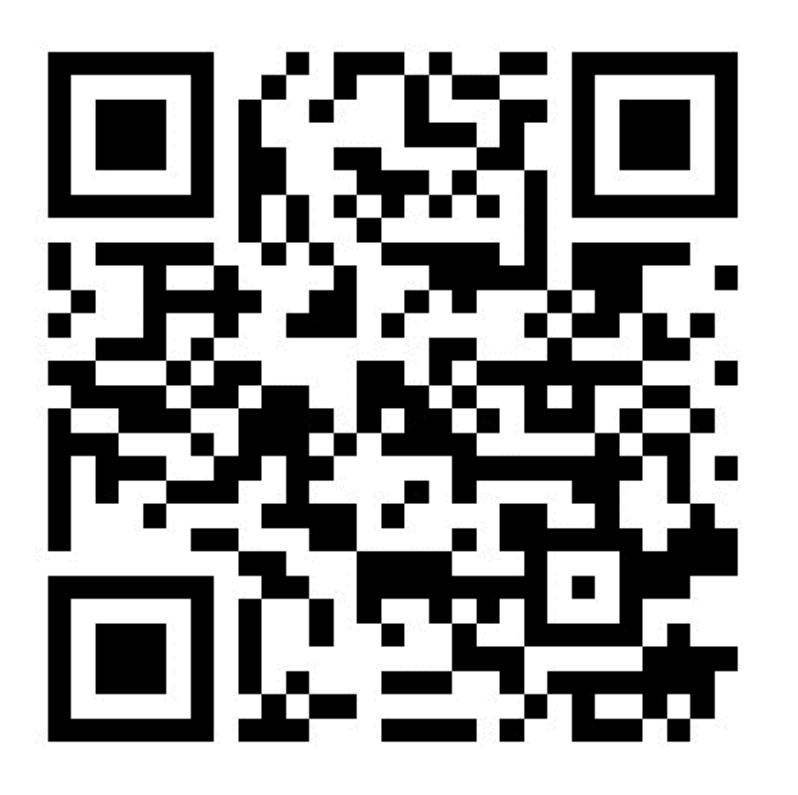

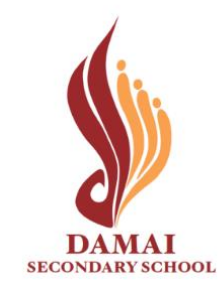

OFFICIAL (OPEN) \ NON-SENSITIVE

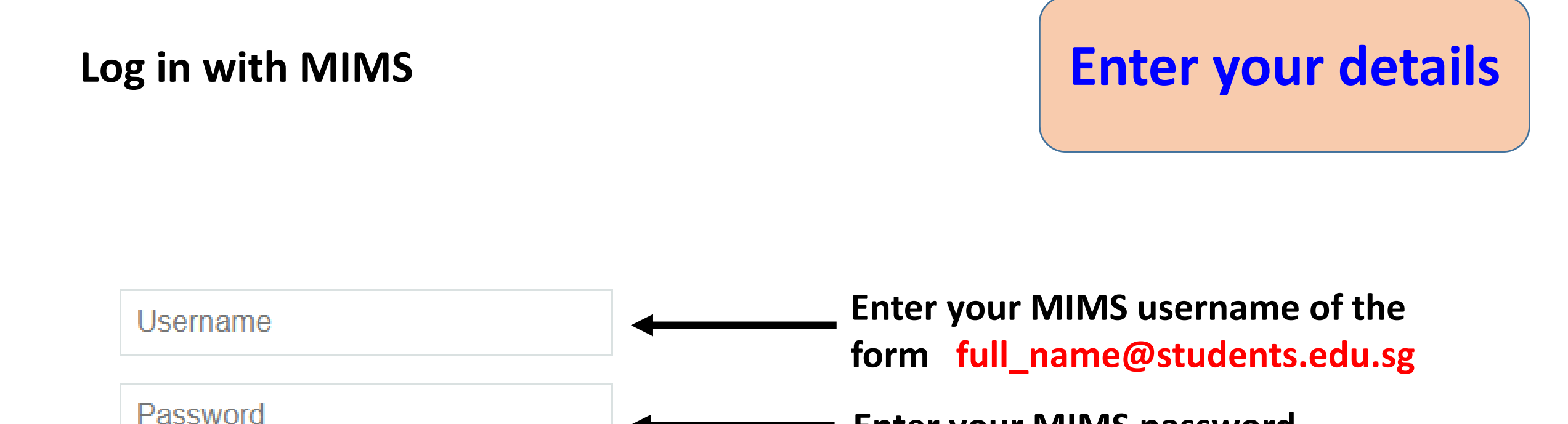

Forgot Password? 
If you cannot log in via MIMS, please
reset your password

Click: 'Sign in'

Sign in

Enter your MIMS password

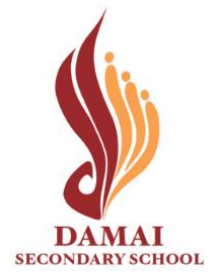

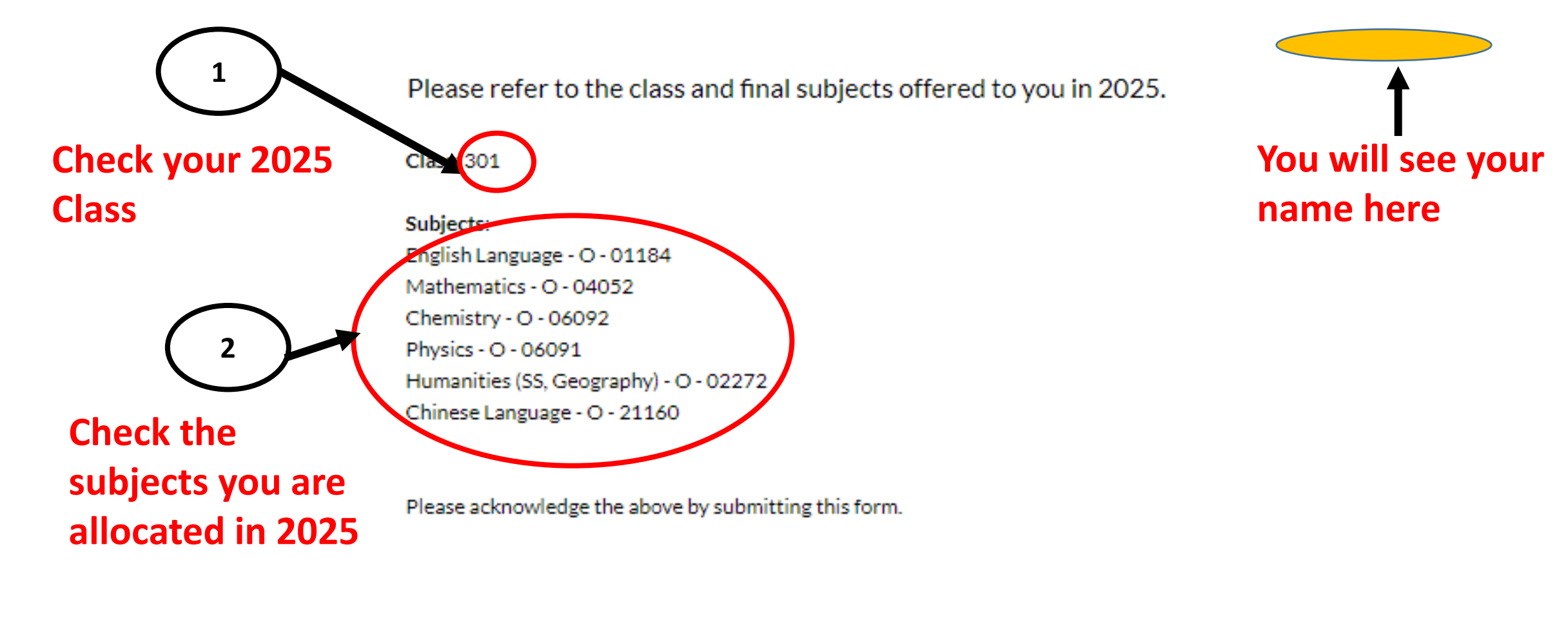

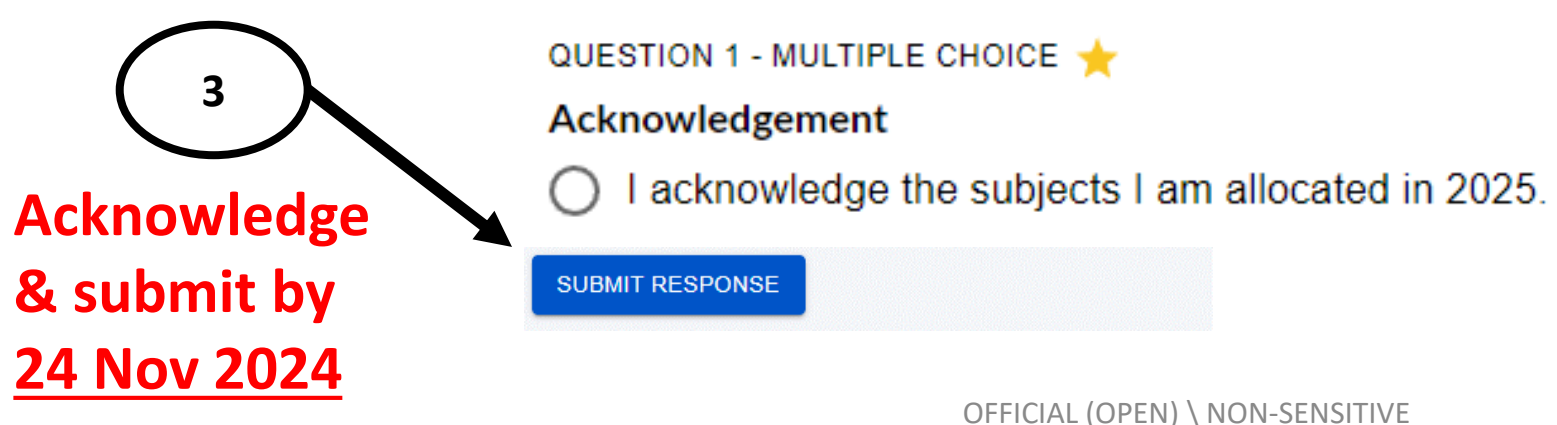

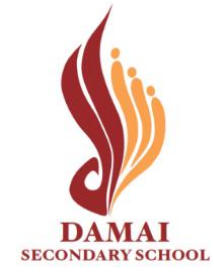

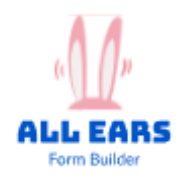

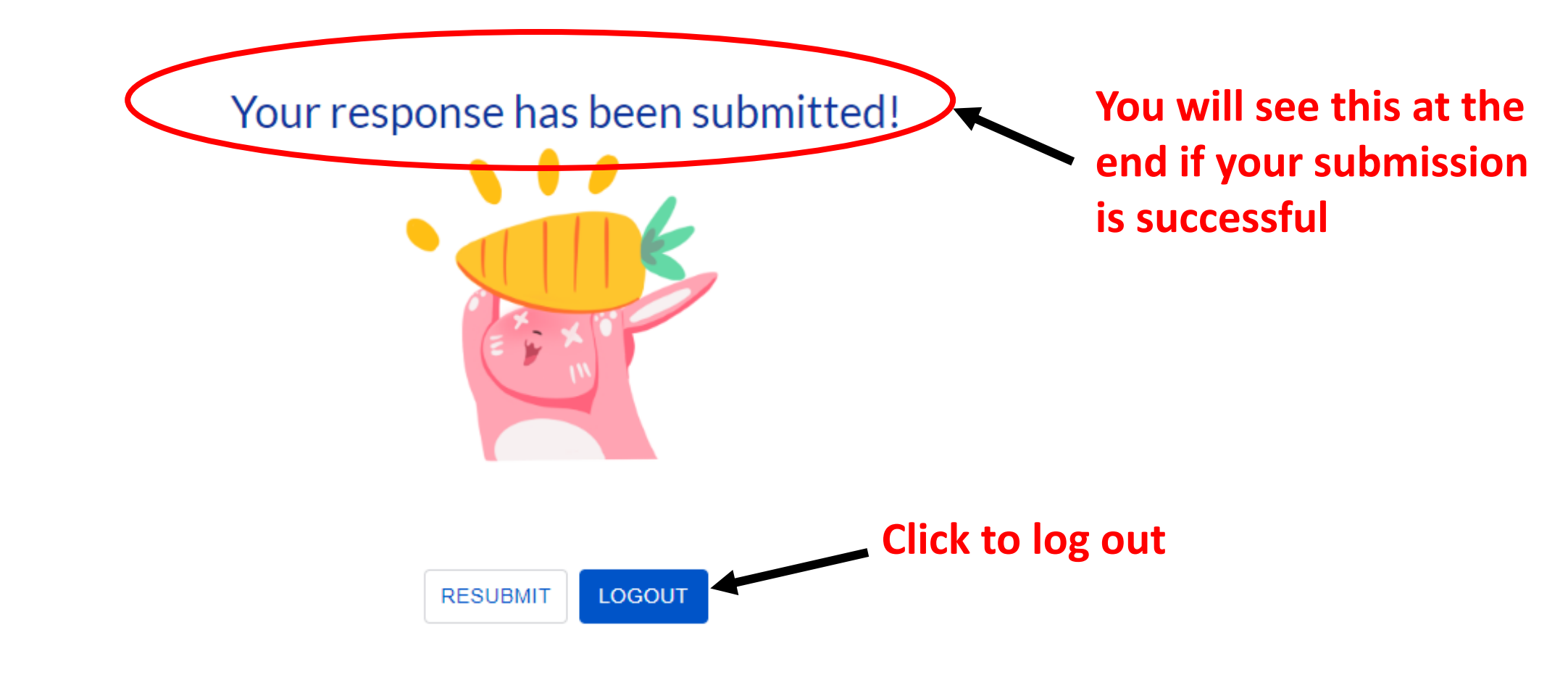

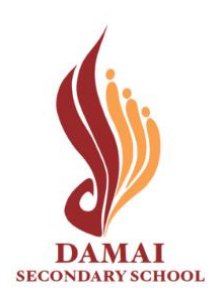

OFFICIAL (OPEN) \ NON-SENSITIVE